# Інструкція для майбутніх Амбасадорів та Наставників

Для переходу на сторінку, присвячену програмі «Амбасадори та Наставники» необхідно натиснути кнопку «Амбасадори та Наставники» в меню.

| Статьнице<br>Статьнице<br>Соронински<br>Парицения вавлю́скаци<br>Поди Та новини<br>Тротумемога"<br>Сорони Стакти<br>Сорони Стакти<br>Сради Стакти<br>Сради Стак | розумники                                                            | навчати                                                | я 🙆                             | КАБІНЕТ ВЧИТЕЛЯ  | Профіль                                                                           |
|----------------------------------------------------------------------------------------------------|----------------------------------------------------------------------|--------------------------------------------------------|---------------------------------|------------------|-----------------------------------------------------------------------------------|
| Грограми воданност         Турнир "Ліга розуми"         Амбасадори / Наставники         чия         %         (500) 505-50-65 / (607) 806 77 82.           Програми в бидалтев від<br>мультимедійного пидавництва         Підвищення кваліфікації         Партиерам         Віхід для вчителя         © order@edugarnes.rozumniki ua           Події та новини         Умови використання         © M. Kulis, вул. Січових стрільців, буд. 52-<br>А. корп. 2                                                                                                    |                                                                      |                                                        |                                 | Детальнише       |                                                                                   |
| Програма Екидатнез від<br>мультикиційного видавляєтва<br>"Розуманкия" Події та новини Умови використання © м Київ, вул. Січових стрільців, буд. 52-<br>Контакти 4. корп. 2<br>С                                                                                                    | <b>В РОЗУМНИКИ</b>                                                   | Турнір "Ліга розумн Амб                                | асадори / Наста                 | вники чня        | 📞 (050) 505-06-65 / (067) 806 77 82                                               |
|                                                                                                    | Програма Edugarnes від<br>мультимедійного видавництва<br>"Розумники" | Підвищення кваліфікації<br>Події та новини<br>Контакти | Партнерам<br>Умови використання | Вхід для вчителя | order@edugames.rozumniki ua M.Kиlia, вул. Снових стрільців, буд. 52-<br>А корп. 2 |
| Ф 2015-2020 Розулинии во права захищено                                                                                                    | © 2015-2020 "Розумники" всі права захищ                              | jeno                                                   |                                 |                  | •                                                                                 |

Для отримання детальної інформацію щодо діяльності Амбасадора чи Наставника необхідно перейти за відповідним активним посиланням.

| розумники                                                                                                    | НАВЧАТИСЯ                                                                                                    | КАБІНЕТ ВЧИТЕЛЯ                                                                                                    | Профіль                                                                                                    |  |
|----------------------------------------------------------------------------------------------------|----------------------------------------------------------------------------------------------------|----------------------------------------------------------------------------------------------------|----------------------------------------------------------------------------------------------------|--|
|                                                                                                    | Амбасадор                                                                                                    | и та Наставники                                                                                                    |                                                                                                    |  |
| Справжнім майстрам своєї справи<br>виходити за межі власних можлив<br>Наставни<br>Хто може взяти участь в цій<br>Мактати Амбас | та невлинним реформатор<br>остей. Саме для таких вчит<br>с, що мае на меті особливи<br>и/2 Всі, хто прагне більшого<br>и світ на краще. Одним сло<br>до мо<br>адором | ам час від часу вкрай необхідноо<br>елів ми розробили програму<br>м чином відзначити їх відданіст<br>кращого, ціхавішого. Кожен, кой<br>зом, так-так, саме Ви, дорогий вч<br>)<br>()Х ВЧИТЕЛІВ<br>Як стат | розширювати горизонти бачення й<br>аткового заохочення "Амбасадор -<br>плоекту.<br>вйдужа доля освіти і хто хоче<br>И Наставником |  |
|                                                                                                    |                                                                                                    |                                                                                                    |                                                                                                    |  |
| 🖉 Va                                                                                                    | Am                                                                                                    | басадори                                                                                                    | Наставники                                                                                                    |  |
| <mark>⊘ ya</mark>                                                                                                    | Амі<br>Фільтр                                                                                                    | басадори<br>no perioнy                                                                                                    | Наставники                                                                                                    |  |
| 🥥 Va                                                                                                    | Амі<br>Фільтр<br>Усі                                                                                                    | іасадори<br>о по регіону<br>Регіони                                                                                                    | Наставники                                                                                                    |  |
| <mark>⊘ Ya</mark>                                                                                                    | Ам<br>Фільтр<br>усн                                                                                                    | іасадори<br>по регіону<br>Регіони                                                                                                    | Наставники                                                                                                    |  |
| ⊘ Va                                                                                                    | Ам<br>Фільтр<br>Усн                                                                                                    | Sacaдори<br>о по perioну<br>РЕГІОНИ                                                                                                    | Наставники                                                                                                    |  |

На сторінці «Амбасадори та Наставники» у вас є можливість переглянути перелік актуальних Амбасадорів та Наставників, застосувавши для зручності фільтр за регіоном.

| розумники                                                                                                    | навчатися                                                                                                    | KASIHET B4                                                                                                    | ителя                                                                                                    | профиль                                        |
|----------------------------------------------------------------------------------------------------|----------------------------------------------------------------------------------------------------|----------------------------------------------------------------------------------------------------|----------------------------------------------------------------------------------------------------|------------------------------------------------|
| Справжнім майстрам своєї спра<br>виходити за межі власних можи<br>Настає<br>Хто може взяти участь в цій прог<br>зміг | Амбасадор<br>ви та невпинним реформато<br>имеостей. Саме для таких вчи<br>ник", що мае на меті особлию<br>рамі? Всі, хто пратне більшот<br>ити світ на краще. Одним сл | ри та Наставники<br>рам час від часу вкрай нес<br>телів ми розробили прогр<br>им чином відзначити їх ві,<br>о, кращого, цікавішого. Кої<br>зеом, так-так, саме Ви, дор | бхідно розширювати горизон<br>аму додаткового заохочення 7<br>даність проєкту.<br>кен, кому не байдужа доля осг<br>огий вчителю! | ти бачення й<br>Амбасадор -<br>зіти і хто хоче |
| Як стати Ам                                                                                                    | до м<br>Басадором                                                                                                    | ЮЇХ ВЧИТЕЛІВ                                                                                                    | ік стати Наставником                                                                                                    |                                                |
| ✓ Ya                                                                                                    | Ал<br>Фільт                                                                                                    | або дори<br>пр по регіону                                                                                                    | Наставники                                                                                                    | D<br>↑                                         |
| l l                                                                                                    | ус                                                                                                    | І РЕГІОНИ                                                                                                    | ·                                                                                                    | •                                              |

Біля фото вчителя, що є Амбасадором, Ви побачите таку іконку

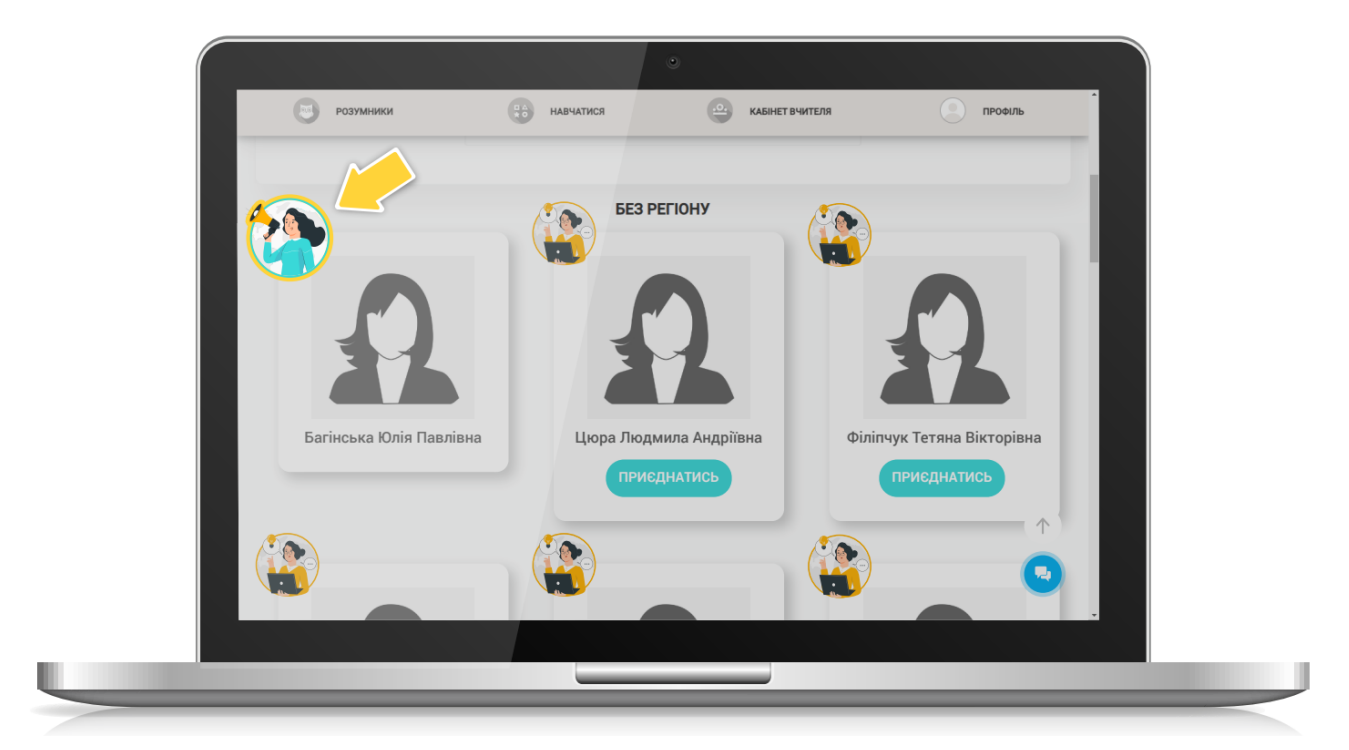

А біля фото вчителя Наставника розміщена ось така іконка та кнопка «ПРИЄДНАТИСЬ», натиснувши на яку Ви можете відправити заявку на приєднання до команди обраного наставника.

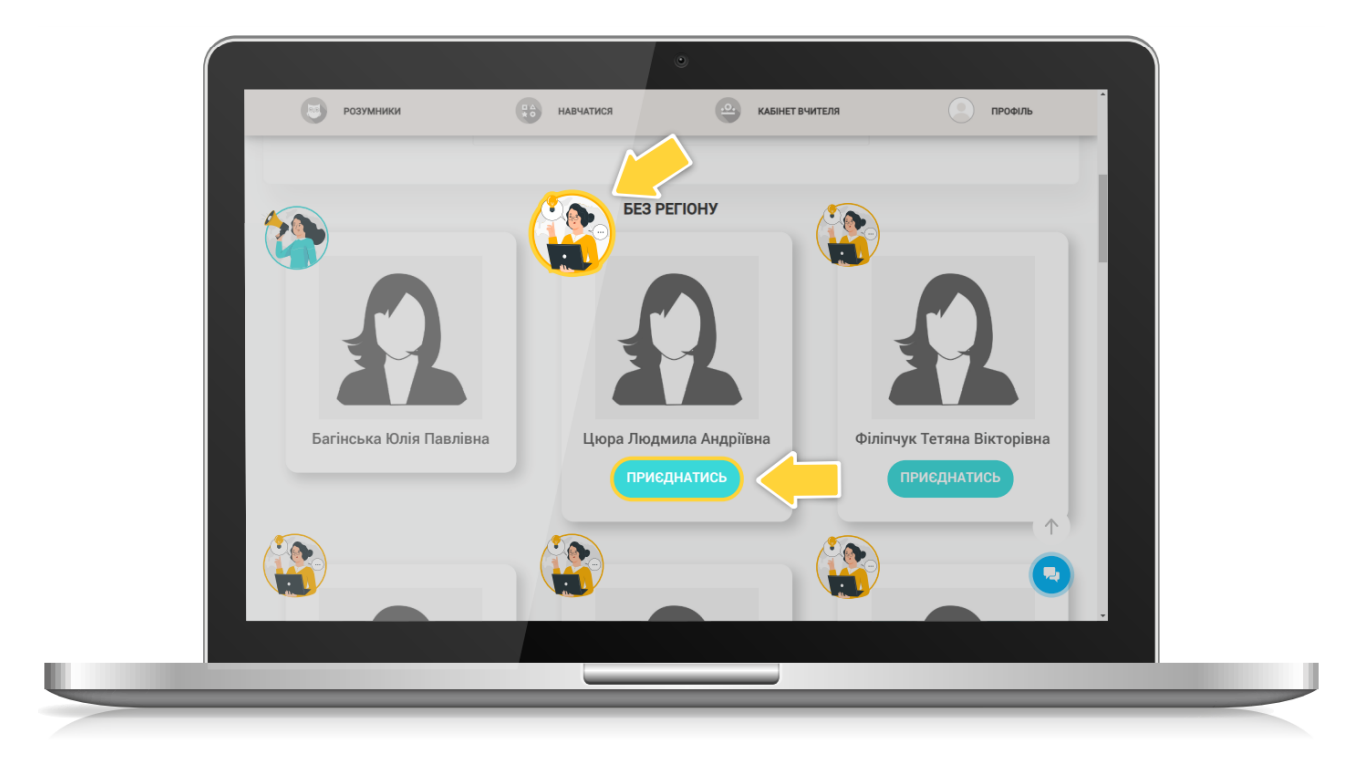

## <u>ДЛЯ АМБАСАДОРІВ</u>

 Для того, щоб стати Амбасадором, ОБОВ'ЯЗКОВО авторизуйтеся на сайті під логіном вчителя, заповніть усі поля у профілі вчителя (ПІБ, номер телефону, електронну пошту, назву навчального закладу), перейдіть на сторінку «Амбасадори та Наставники» за допомогою відповідної кнопки в меню (дивитись п.1 інструкції), знайдіть внизу сторінки кнопку «ХОЧУ БУТИ АМБАСАДОРОМ» і натисніть її

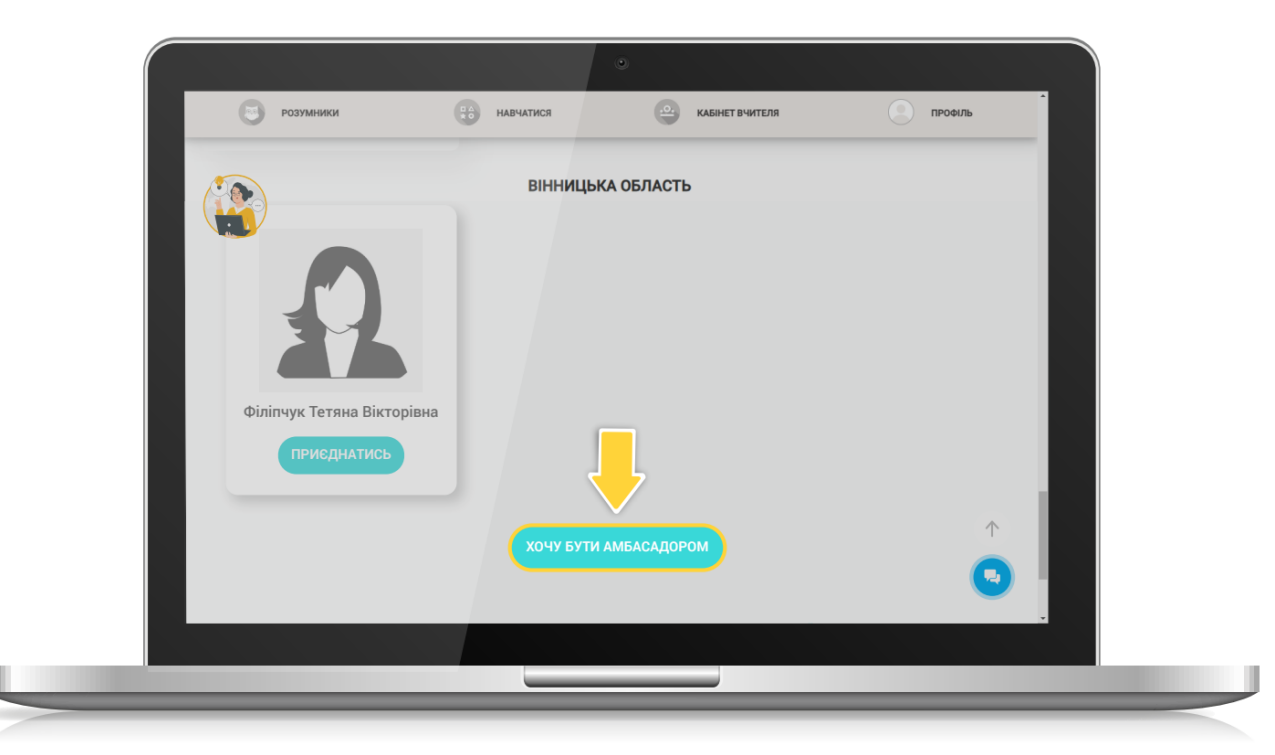

Угорі сторінки побачите напис: «Ви відправили запит на приєднання до Амбасадорів. Очікуйте на відповідь менеджера контакт-центру.»

| 🕒 розумники 😗 н                                                                                                    | навчатися 🔶 🖭 кабіне                                                                                                    | ЕТ ВЧИТЕЛЯ                                                                                                    | ФІЛЬ                                     |
|----------------------------------------------------------------------------------------------------|----------------------------------------------------------------------------------------------------|----------------------------------------------------------------------------------------------------|------------------------------------------|
| Ви відправили                                                                                                    | запит на амбасадора. Очін                                                                                                    | куйте відповідь.                                                                                                    |                                          |
| Справжнім майстрам своєї справи та невпинн<br>виходити за межі власних можливостей. Саме<br>Наставник', що має н<br>Хто може взяти участь в цій програм? Всі, хто<br>змінити світ на кра | Амбасадори та Наставники<br>им реформаторам час від часу вкрай<br>для таких вчителів ми розробили при<br>а меті особливим чином віданачити їй<br>рагне більшого, крацого, цікваішого,<br>ще. Одним словом, так-так, саме Ви, | необхідно розширювати горизонти<br>ограму додаткового заохочення "Ам<br>с відданість проекту.<br>Кожен, кому не байдужа доля освіт<br>дорогий вчителю! | бачення й 📖<br>басадор -<br>и і хто хоче |
| Як стати Амбасадором                                                                                                    | до моїх вчителів                                                                                                    | Як стати Наставником                                                                                                    |                                          |
| Ø Yci                                                                                                    | Амбасадори<br>Фільтр по регіону                                                                                                    | Наставники                                                                                                    | Ŷ                                        |
|                                                                                                    | YCI PEFIOHM                                                                                                    | Y                                                                                                    |                                          |
|                                                                                                    |                                                                                                    |                                                                                                    |                                          |

 Отримайте дзвінок, або повідомлення від менеджера контакт-центру з підтвердженням вашої заявки. Час обробки заявки залежить від актуальної завантаженості контакт-центру і може тривати від 1 до 5 робочих днів.

Після підтвердження заявки, Ваше фото та ПІБ з'являться в списку Амбасадорів на сторінці «Амбасадори та Наставники» з відповідною іконкою біля фото.

- 3. Амбасадор, що попередньо увійшов на сайт під своїм логіном та перейшов на сторінку «Амбасадори та Наставники», має можливість:
- переглянути свої поточні бали, натиснувши кнопку «ДО МОЇХ ВЧИТЕЛІВ»;
- обміняти у «Крамничці» свої поточні бали на мотиваційні подарунки.

#### <u>ДЛЯ НАСТАВНИКІВ</u>

 Для того, щоб стати Наставником, ОБОВ'ЯЗКОВО авторизуйтеся на сайті під логіном вчителя, заповніть усі поля у профілі вчителя (ПІБ, номер телефону, електронну пошту, назву навчального закладу), перейдіть на сторінку «Амбасадори та Наставники» за допомогою відповідної кнопки в меню (дивитись п.1 інструкції), знайдіть внизу сторінки кнопку «ХОЧУ БУТИ НАСТАВНИКОМ» і натисніть її

| розумни     | ки 🛞 навчатися                             | • кабінет вчителя                                  | профиль       |  |
|-------------|--------------------------------------------|----------------------------------------------------|---------------|--|
|             | Вінниі                                     | ЦЬКА ОБЛАСТЬ                                       |               |  |
| Філіпчук Те | тяна Вікторівна<br>днатись<br>Хочу Б       | ИТИ НАСТАВНИКОМ                                    | ↑<br><b>R</b> |  |
|             | УВАГА: Наставником<br>який вже має актуаль | може стати лише той вчит<br>ний статус Амбасадора. | гель,         |  |

# Угорі сторінки побачите напис: «Ви відправили запит на приєднання до Наставників. Очікуйте на відповідь менеджера контакт-центру.»

| Ви відправили                                                                                                    | запит на наставника. Очік                                                                                                    | уйте відповідь.                                                                                                    |                                         |
|----------------------------------------------------------------------------------------------------|----------------------------------------------------------------------------------------------------|----------------------------------------------------------------------------------------------------|-----------------------------------------|
|                                                                                                    | Амбасадори та Наставники                                                                                                    |                                                                                                    |                                         |
| Справжнім майстрам своєї справи та невпинни<br>виходити за межі власних можливостей. Саме<br>Наставник, що має н<br>Хто може взяти участь в цій програмі? Всі, хто п<br>змінити світ на кра | им реформаторам час від часу вкрай н<br>для таких вчителів ми розробили про<br>а меті сосбливим чином віданачити їх<br>рагне більшого, кращого, цікавішого. Н<br>ще. Одним словом, так-так, саме Ви, д | необхідно розширювати горизонти<br>граму додаткового заохочення "Ам<br>віданість проєкту.<br>Кожен, кому не байдужа доля освіт<br>зорогий вчителю! | бачення й<br>юбасадор -<br>и і хто хоче |
| Як стати Амбасадором                                                                                                    | до моїх вчителів                                                                                                    | Як стати Наставником                                                                                                    |                                         |
| Ø Ya                                                                                                    | Амбасадори                                                                                                    | Наставники                                                                                                    |                                         |
|                                                                                                    | Фільтр по регіону                                                                                                    |                                                                                                    | $\uparrow$                              |
|                                                                                                    |                                                                                                    |                                                                                                    |                                         |

2. Отримайте дзвінок, або повідомлення від менеджера контакт-центру з підтвердженням вашої заявки. Час обробки заявки залежить від актуальної завантаженості контакт-центру і може тривати від 1 до 5 робочих днів.

Після підтвердження заявки, Ваше фото та ПІБ з'являться в списку Наставників на сторінці «Амбасадори та Наставники» з відповідною іконкою біля фото.

- 3. Наставник, що попередньо увійшов під своїм логіном на сайті та перейшов на сторінку «Амбасадори та Наставники», має можливість:
- приєднати до своєї команди вчителя або Амбасадора;
- переглянути свої поточні бали;
- обміняти у «крамничці» свої поточні бали на мотиваційні подарунки.

### ДЛЯ АМБАСАДОРІВ І НАСТАВНИКІВ

Для здійснення обміну балів на подарунки необхідно:

- перейти на сторінку «ДО МОЇХ ВЧИТЕЛІВ»;

| розумники                                                                                                    | навчатися                                                                                                    | КАБІНЕТ ВЧИТЕЛЯ                                                                                                    | профіль                                                                                                    |              |
|----------------------------------------------------------------------------------------------------|----------------------------------------------------------------------------------------------------|----------------------------------------------------------------------------------------------------|----------------------------------------------------------------------------------------------------|--------------|
|                                                                                                    | Амбасадори т                                                                                                    | а Наставники                                                                                                    |                                                                                                    |              |
| Справжнім майстрам своєї справ<br>виходити за межі власних можли<br>Наставн<br>Хто може взяти участь в цій прогр<br>зміни | и та невпинним реформатора<br>востей. Саме для таких вчия<br>их: цо мае на меті особливии<br>амі? Всі, хто прагне більшого<br>ти світ на краще. Одним слов | від часу вкрай необхідно розц<br>розробили програму додатко<br>м віданачти їх віданість про<br>, цікавішого. Кожен, кому не<br>стак, саме Ви, дорогий вчител | ширювати горизонти бачення<br>вого заохочення "Амбасадор<br>эскту.<br>в байдужа доля освіти і хто хо<br>ю! | й<br>-<br>че |
| Як стати Амба                                                                                                    | <u>садором</u>                                                                                                    | ВЧИТЕЛВ<br>Як стати Наи                                                                                                    | ставником                                                                                                  |              |
| 🕑 Усі                                                                                                    | Амбас                                                                                                    | адори                                                                                                    | Наставники                                                                                                 |              |
|                                                                                                    | Фільтр по                                                                                                    | о регіону                                                                                                    | 1                                                                                                    |              |
|                                                                                                    | YCI PER                                                                                                    | они 👻                                                                                                    |                                                                                                    |              |
|                                                                                                    |                                                                                                    |                                                                                                    | <u> </u>                                                                                                   | <b>·</b>     |
|                                                                                                    |                                                                                                    |                                                                                                    |                                                                                                    |              |

- натиснути в меню сторінки «Мої бали»;

| розумники              | арицення краліфікації Контакти Сплатити доступ                     |                                 |
|------------------------|--------------------------------------------------------------------|---------------------------------|
|                        |                                                                    |                                 |
| 🔚 Амбасадори           |                                                                    |                                 |
| 🖉 Мої вчителі          | Мої вчителі                                                        |                                 |
| 8 Запити на приєднання | то логин школа підвискадо уч                                       |                                 |
| 🙎 Мої бали             | Гест. ВІННИЦЬКА 15.09.2024 20 / 0                                  |                                 |
|                        | 0991234567@rum OE5ACTЬ ■ ■ 	 • • • • • • • • • • • • • • • • •     |                                 |
|                        | KOPOCTIBLIJ                                                        |                                 |
|                        |                                                                    |                                 |
|                        |                                                                    |                                 |
|                        |                                                                    |                                 |
|                        |                                                                    | Ŷ                               |
|                        |                                                                    |                                 |
| 🕒 розумники            | рнір "Ліга розумників" Амбасадори / Наставники Вхід для учня 📞 (0! | 50) 505-06-65 / (067) 806 77 82 |
|                        |                                                                    |                                 |

- перейти на сторінку «Крамнички», натиснувши кнопку «Перейти до крамнички»;

| розумники 😳 навчатися 🔮 кавінет вчителя 💽 провиль                                                                                  |     |
|----------------------------------------------------------------------------------------------------|-----|
|                                                                                                    |     |
| 🔚 Амбасадори                                                                                                    |     |
| 8 Мої вилені <b>Мої бали</b>                                                                                                    |     |
| Запяти на присущания     НаРХОВАНО БАЛІВ - 12     БИКОРИСТАНО БАЛІВ - 12     БИКОРИСТАНО БАЛІВ - 12     АЛАШИЛОСЬ БАЛІВ - 12       |     |
| дла вчитель / учень нараковано балів використано балів                                                                             |     |
| 09-10-2023 Codinae Onercargp Banepilosaev 12                                                                                       |     |
| Перейти до крамнички                                                                                                    |     |
| 😇 розумники Турнір "Ліга розумників" Амбасадори / Наставники Вхід для учня 📞 (050) 505-06-65 / (067) 806 7 🕋                       |     |
| Пдвищення кваліфікації Партнерам Вхід для внителя 🗠 order@edugames.rozumnki.us                                                     |     |
| нультимедійного видавництва Події та новини Умови використання 📀 м Київ, вул. Січових стріль 🖓<br>"Розумявков" Контакти А, корп. 2 | 52- |
|                                                                                                    | *   |

 обрати бажану позицію з переліку подарунків в межах свого поточного балансу балів;

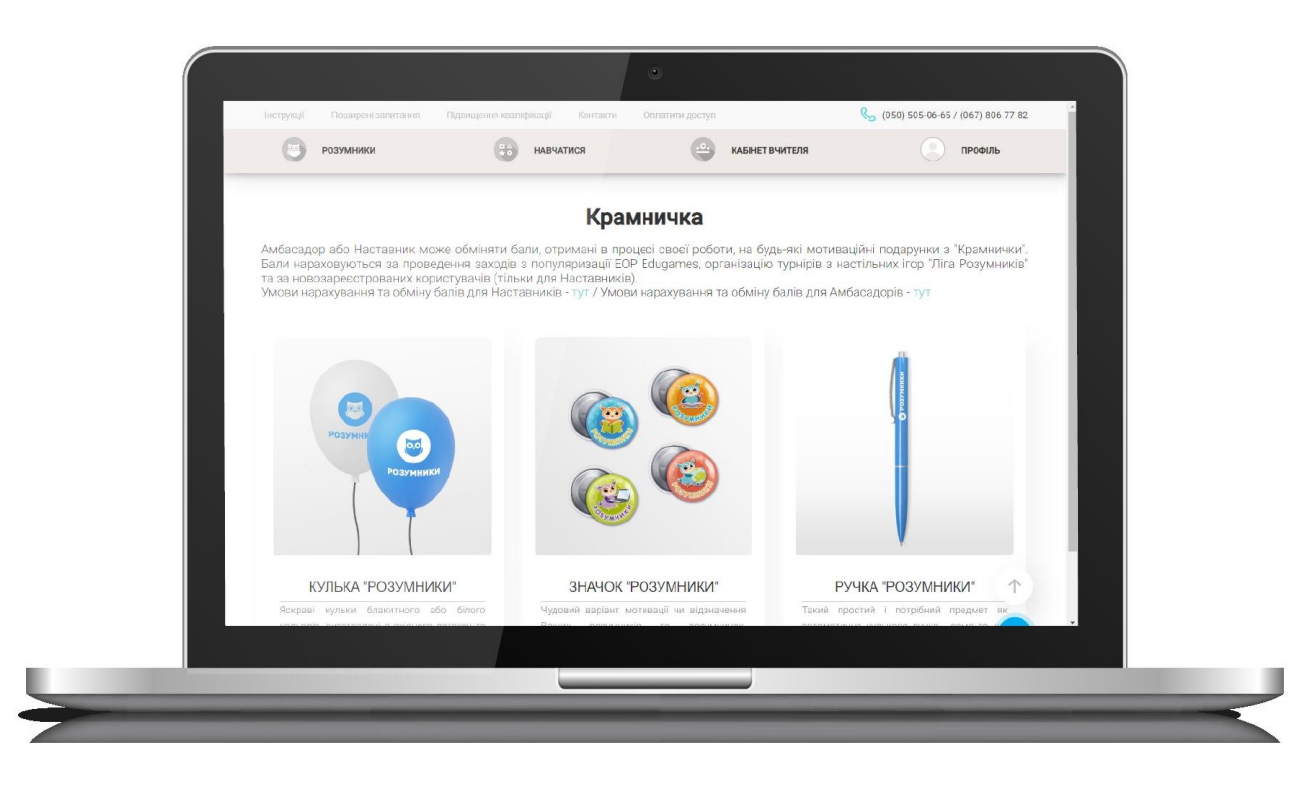

- надіслати заявку менеджерові контакт-центру на обмін балів на подарунок на електронну пошту office.rozumnyky@gmail.com, або на viber за номером +38 (050) 505-06-65, надавши свої ПІБ, логін в Edugames, контактний номер телефону для зв'язку та бажаний подарунок;
- відповісти на дзвінок менеджера, підтвердити деталі замовлення, надати дані для відправки подарунка.